# 1. Tērzēšana

Tērzēšanas rīks (pazīstams arī kā čats) kursa dalībniekiem sniedz reālā laika sinhronās saziņas iespējas, izmantojot tīmekli. Šis rīks palīdz uzlabot izpratni par apspriežamo tēmu — tērzēšanas telpas izmantošanas režīms būtiski atšķiras no asinhrono forumu izmantošanas.

Aktivitāti "Tērzēšana" pievieno no aktivitāšu saraksta (skat. 1. att.) rediģēšanas režīmā.

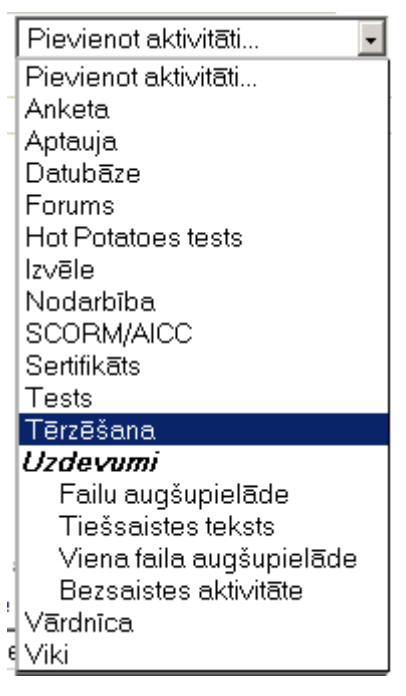

1. att. Pievienojamo aktivitāšu saraksts

Aktivitātes "Tērzēšana" konfigurācijas logā (skat. 2. attēlā) var veikt vajadzīgos iestatījumus:

- a) nākamās tērzēšanas laiks;
- b) izvēlēties atkārtotās sesijas nosacījumu: nepublicēt nekādu tērzēšanas laiku, bez atkārtojumiem – publicēt tikai norādīto laiku, katru dienu tajā pašā laikā, katru nedēļu tajā pašā laikā;
- c) saglabāt iepriekšējās sesijas: nekad nedzēšot ziņojumus vai noteiktu dienu skaitu;
- d) ikviens var skatīt iepriekšējās sesijas (jā/nē).

| Vispārēji                               |                                      |
|-----------------------------------------|--------------------------------------|
| Šīs tērzēšanas telpas nosaukums*        | PAR LAIKU                            |
| levada teksts* 😯                        | · · ·                                |
|                                         |                                      |
| Trebuchet 💽 1 (8 pt)                    | ▼ Valoda ▼ B I U S × × <sup>2</sup>  |
| <b>≡</b> ≡≡ >1 11  §=                   |                                      |
|                                         |                                      |
|                                         |                                      |
|                                         |                                      |
|                                         |                                      |
| Ceļš:                                   |                                      |
| ? ###                                   |                                      |
|                                         |                                      |
| Nākamās tērzēšanas laiks                | 28 🗸 maijs 🔹 2010 🗸 14 🗸 40 🗸        |
| Atkārtot sesijas                        | Nepublicēt nekādus tērzēšanas laikus |
| Saglabāt iepriekšējās sesijas           | Nekad nedzēst ziņojumus 💌            |
| lkviens var skatīt iepriekšējās sesijas | Nē -                                 |
| ∣<br>⊤Vispārējie moduļa iestatījumi—    |                                      |
| Grupas režīms 🥝                         | Atseviškas grupas                    |
| Redzams                                 |                                      |
| ID numurs 👰                             |                                      |
| Vērtējumu kategorija                    |                                      |
| venejumu kategorija                     | Dez kategorijas 💌                    |

2. att. Aktivitātes "Tērzēšana" konfigurācijas logs

Kursā tērzēšanas ikona redzama kopā ar nosaukumu ( Sara LAIKU ).

Aktivizējot nosaukumu (paraugā t. i. PAR LAIKU), iegūst 3.attēlā redzamo logu.

| Par laiku                                                   |
|-------------------------------------------------------------|
|                                                             |
| Noklikšķiniet šeit, lai nekavējoties pievienotos tērzēšanai |
| (Versija bez ietvariem un JavaScript)                       |
| Kāds laiks Tev labāk patīk?                                 |
| Jūs esat pieslēdzies kā www www (Atslēgties)<br>EM1G        |
| 3. att. Tērzēšanas uzsākšana                                |

Pēc pievienošanās aktivitātei "Tērzēšana", raksta tekstu un apstiprina ar Enter taustiņu (skat. 4. att.).

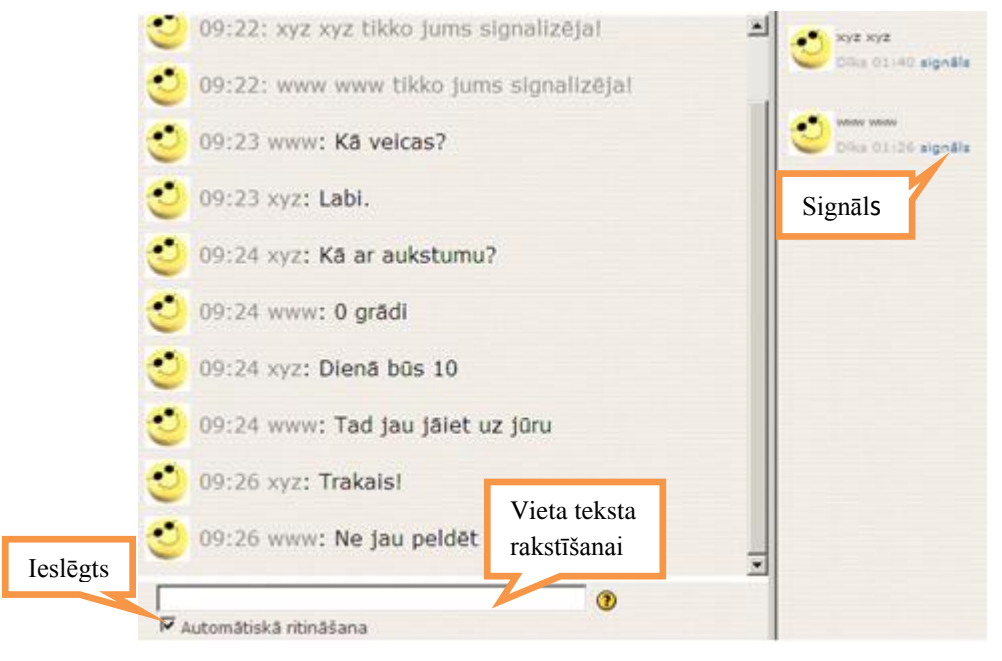

4. att. Tērzēšanas vieta

Tērzēšanas rīks piedāvā dažādas sarunu vadīšanas un pārskatīšanas iespējas.

4. attēlā redzams, ka ieslēgta automātiskā ritināšana, kas nozīmē, ka pirmās rindas, kurās bija paziņojumi par pieslēgšanos, vairs logā nav redzamas. Ķeksīti var noņemt, lai ritināšanu veiktu manuāli.

Tērzēšanas dalībnieki var signalizēt citiem ar skaņas signālu. Šī vieta redzama 4. attēlā.

Rakstot tekstu, var izmantot emociju attēlojumus, piem., rakstot :-), tekstā parādīsies <sup>(2)</sup>.

Rakstot interneta adresi, tā automātiski veidosies ar hipersaiti.

Var izmantot HTML kodu, piemēram, ievietojot attēlus, atskaņojot skaņu vai izveidojot dažādas krāsas un izmēra tekstu.

# 2. Īss ieskats dažu HTML kodu izmantošanā

Lietojot HTML kodu jāatceras, ka, lai iesāktu un pabeigtu kādu nosacījumu, jālieto birkas jeb tagi t.i. "<", ">". Beigu birka jeb tags ir sekojošs "/>". Piemēram: <B>**Piemērs**</B>. Parametru pierakstā var izmantot kā lielos, tā arī mazos burtus.

Visbiežāk lietotie parametri ir:

HTML - kas norāda, ka jūs izmantosiet HTML valodu;

H1 – virsraksta līmeņa stils;

BR - teksts sāksies nākamajā rindā;

P-tekstā izlaista viena rinda;

U - teksts pasvītrots;

B-teksts treknināts;

I – teksts kursīvā;

CENTER – teksts centrēts;

FONT SIZE - burtu izmēra maiņa, piemēram, <FONT SIZE="12">;

A HREF – saite uz internetu, piemēram, <A HREF="adrese"> </A>

FONT COLOR - burtu krāsas maiņa, piemēram, <FONT COLOR="RED">.

Krāsu nosaukumi doti 1. tabulā.

| aqua   | black | blue   | fuchsia |
|--------|-------|--------|---------|
| aqua   | black | blue   | fuchsia |
| gray   | green | lime   | maroon  |
| gray   | green | lime   | maroon  |
| navy   | olive | purple | red     |
| navy   | olive | purple | red     |
| silver | teal  | white  | yellow  |
| silver | teal  | white  | yellow  |

#### 1.tabula. Krāsu nosaukumi

## 3. Bloki

Bloki novietojas ekrāna labajā un kreisajā malā. 5. attēlā redzami kursam pievienotie astoņi bloki. Pieejamo bloku daudzumu nosaka administrators.

| Personas 🗆                            | Tēmu izklāsts | Jaunākās ziņas 🛛 🖯                                                                          |
|---------------------------------------|---------------|---------------------------------------------------------------------------------------------|
| 😤 Dalībnieki                          |               | Pievienot jaunu tēmu<br>(Neviens jaunums vēl nav<br>publicēts)                              |
| Aktivitātes 🖂                         |               |                                                                                             |
| P Forumi                              |               | Gaidāmie notikumi 🛛 🗆                                                                       |
|                                       |               | Šeit nav gaidāmo<br>notikumu                                                                |
|                                       |               | Atvērt kalendāru<br>Jauns notikums                                                          |
| Meklēšana forumos 🛛 🖂                 | 1             |                                                                                             |
|                                       |               | Pēdējās aktivitātes 🛛 🖂                                                                     |
| Aiziet!<br>Detalizēta meklēšana 😯     | 2             | Aktivitātes kopš<br>pirmdiena, 2010. gada 14.<br>jūnijs, 13:14<br>Pilna pēdējās aktivitātes |
| Administrēšana 🗆                      |               | atskaite                                                                                    |
| 🞯 leslēgt rediģēšanu<br>점 lestatījumi |               | Nav nekā jauna kopš jūsu<br>pēdējās pieslēgšanās                                            |
| 況 Pārmainīt atļaujas                  |               |                                                                                             |
| 🕲 Vērtējumi                           | 3             | Mani kursi 🗌                                                                                |
| 😋 Giupas<br>🖾 Dublējums               |               |                                                                                             |
| T Atiaunot                            |               | Izvēles kurss IKT<br>pamatorasmiu                                                           |
| mportēt                               |               | pilnveidošanai                                                                              |

5. att. Bloku izkārtojums

Šo bloku nozīme, izņemot bloka "Administrēšana", ir saprotama pēc bloka nosaukuma. Informācija tajos nomainās līdz ar veiktajām izmaiņām kursā.

Blokus ievieto/dzēš rediģēšanas režīmā. Ir bloki, kuri vienreiz pievienoti turpmāk sarakstā neparādās. HTML bloku var izlikt vairākkārtīgi.

Dotajā Moodle uzstādījumā bez redzamajiem blokiem vēl var pievienot blokus: "Aizņēmuma kalkulators", "Attālās RSS plūsmas", "Audzināmie", "E-pastu saraksts", "Blogu izvēlne", "Blogu tagi", "Gadījuma vārdnīcas šķirklis", "Globālā meklēšana", "HTML", "Kalendārs", "Kursa/vietnes apraksts", "Sadaļas saites", "Tagi", "Testa rezultāti", "Tiešsaistes lietotāji", "Ziņas".

Katram jaunajam blokam var pievienot lietotājus <sup>120</sup>. Bloku var paslēpt <sup>120</sup>, kā arī nodzēst <sup>121</sup>.

Ir bloki, kuros kursa veidotājs var ievadīt vajadzīgo informāciju Z, piem., HTML bloks.

Pievienojamo bloku izmantojamības skaidrojumi.

1. Bloks "Aizņēmuma kalkulators" (skat. 6. att.).

| Aizņēmuma kalkulators  |      |
|------------------------|------|
|                        |      |
| Aizņēmuma summa        |      |
| 2000                   |      |
| Atmaksājamā summa      |      |
|                        |      |
| Aizņēmuma termiņš (gad | los) |
| 4                      |      |
| Procentu likme         |      |
| 15                     |      |
| Atmaksāšanas biežums   |      |
| Reizi mēnesī 🛛 👻       |      |
| <b>1</b>               |      |

6. att. Bloks "Aizņēmuma kalkulators"

Šajā blokā ierakstot trīs zināmos lielumus, kā tas ir redzams 6. attēlā, var noteikt vienu no trim aprēķināmajiem lielumiem: aizņēmuma summu, atmaksājamo summu vai aizņēmuma termiņu gados. Konkrētajā gadījumā tiks aprēķināta atmaksājamā summa pie ievadītajiem nosacījumiem. Aktivizējot labajā pusē esošo kalkulatoru, parādīsies skaitlis 55,66.

2. Bloks "Attālās RSS plūsmas" (skat. 7. att.).

| Attālā | jaun | umu plūsr | na |  |
|--------|------|-----------|----|--|
| 80     | 8    | ×         |    |  |
|        |      |           |    |  |

7. att. Bloks "Attālās RSS plūsmas" ("Attālā jaunumu plūsma")

Kamēr nav veikta konfigurācija, atslēdzot rediģēšanas režīmu, šis bloks nav redzams. Konfigurējot bloka "Attālās RSS plūsmas" (skat. 8. att.), vispirms šķirklī

"Pārvaldīt visas manas plūsmas", nepieciešams ievadīt vietnes adresi, no kuras vēlas saņemt informāciju. Pēc tam šķirklī "Konfigurēt" šo bloku veic vēlamos iestatījumus.

| Bloka Attālās RSS plūsmas konfigurēšana                                                |                                                                            |  |  |
|----------------------------------------------------------------------------------------|----------------------------------------------------------------------------|--|--|
| Konfigurēt šo bloku Pār                                                                | rvaldīt visas manas plūsmas                                                |  |  |
| Vai rādīt katras saites aprakstu?                                                      | Nē                                                                         |  |  |
| Blokā rādāmo ievadņu maksimālais skaits.                                               | 5                                                                          |  |  |
| Izvēlieties plūsmas, kuras<br>vēlaties padarīt pieejamas šajā blokā:                   | Šai vietnei nav nevienas definētas RSS plūsmas.<br>Rediģēt jaunumu plūsmas |  |  |
| Nosaukums:                                                                             |                                                                            |  |  |
| Vai ir jārāda saite uz sākotnējo vietni (kanāla saite)?                                |                                                                            |  |  |
| (levērojiet, ka saite netiks rādīta, ja jaunumu<br>plūsmā nav norādīta plūsmas saite): | Nē                                                                         |  |  |
| Ja pieejams, rādīt kanāla attēlu:                                                      | Nē                                                                         |  |  |
| Saglabāt                                                                               | izmaiņas                                                                   |  |  |

8. att. Bloka "Attālās RSS plūsmas" konfigurēšanas logs

3. Bloks "Audzināmie" (skat. 9. att.).

| (jauns | audz | zināmo bloks) |  |
|--------|------|---------------|--|
| 88     | 8    | *             |  |
|        |      |               |  |

9. att. Bloks "Audzināmie"

Blokā "Audzināmie", ja administrators ir izveidojis jaunu lomu, piem., "Nesekmīgais", studentam var piešķirt šo jauno lomu. Tad, pārmainot atļaujas (<sup>120</sup>), veidojas kursa dalībnieku saraksts ar piekļuvi to profiliem. Bloka "Audzināmie" konfigurēšanas logs piedāvā ierakstīt bloka nosaukumu. Ja to neizdara, bloks būs bez nosaukuma. Atslēdzot rediģēšanas režīmu, bloks būs redzams tikai tad, ja tajā būs reģistrēti kādi kursa dalībnieki ar noteikto lomu.

4. **Bloku "E-pastu saraksts"** izmanto vēstuļu lasīšanai (<sup>⊠lesūtne</sup>)vai rakstīšanai (<sup><sup>™</sup>Compose</sup>).

5. Bloks "Blogu izvēlne" (skat. 10. att.).

Akadēmiskā terminu datu bāze blogu definē kā tīmekļa dienasgrāmatu, tīmekļa žurnālu. Moodle vidē blogi ir piesaistīti kursa dalībnieku profilam. Tādēļ, lai varētu lietot bloku "Blogu izvēlne", blogiem ir jābūt izveidotiem.

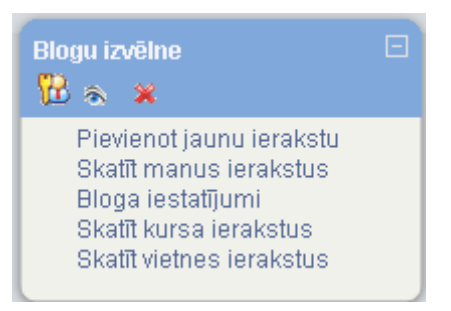

10. att. Bloks "Blogu izvēlne"

10. attēlā redzamā izvēlne tiek dota automātiski. Tālāk var strādāt ar katru no piedāvātajām izvēlnēm.

6. Bloks "Blogu tagi" (skat. 11. att.).

Tagi akadēmisko terminu datu bāzē definēti kā iezīmes, kas piekārtotas kādai datu kopai. Pēc šīm iezīmēm sistēma spēj atrast noteikto datu kopu.

| Blogu tagi 🔀 🖙 🚓 🗶 |  |
|--------------------|--|
| Aforismi           |  |

11. att. Bloks "Blogu tagi"

11. attēlā bloks redzams rediģēšanas režīmā. Lai tajā būtu redzami blogiem piesaistītie tagi, tad jāveic konfigurēšana (skat. 12. att.).

| Proflzgl 🕨 MOODLE visiem projekta dalībniekiem                              |                      |  |  |  |
|-----------------------------------------------------------------------------|----------------------|--|--|--|
| Bloka Blogi                                                                 | u tagi konfigurēšana |  |  |  |
| Blogu tagu bloka nosaukums:                                                 | Blogu tagi           |  |  |  |
| Rādāmo tagu skaits:<br>Rādīt tagus, kas<br>izmantoti šo nēdējo dieņu laikā: | 20 •                 |  |  |  |
| Kārtot tagu rādīšanu pēc:                                                   | Taga teksts          |  |  |  |
| Sag                                                                         | labāt izmaiņas       |  |  |  |

12. att. Bloka "Blogu tagi" konfigurēšanas logs

Bloku "Blogu tagi" pievieno vienu reizi. Izveidotajā blokā var pievienot vairākus tagus, no kuriem redzamo tagu skaitu nosaka konfigurācijā. Lai šis bloks

darbotos, jābūt izveidotiem kursa dalībnieku blogiem. Tāpat kā blokā "Tags" visu redzamo nosaukumu (11. attēla piemērā ir viens nosaukums "Aforismi") rakstzīmju lielums atkarīgs no šī bloga skatīšanās biežuma.

7. Bloks "Gadījuma vārdnīcas šķirklis" (skat. 13. att.).

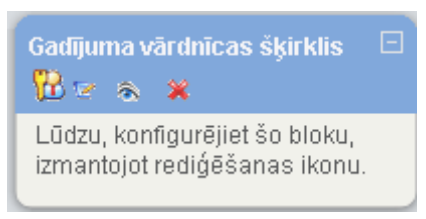

13. att. Bloks "Gadījuma vārdnīcas šķirklis"

Lai šajā blokā varētu iegūt informāciju, tad kursā jābūt izveidotai vismaz vienai vārdnīcai. Tad jāveic bloka konfigurācija, izmantojot 14. attēlā redzamos lielumus.

| Bloka Gadījum                                                                                                    | a vārdnīcas šķirklis konfigurēšana                           |
|----------------------------------------------------------------------------------------------------|--------------------------------------------------------------|
| Virsraksts:                                                                                                    | Gadījuma vārdnīcas šķirklis                                  |
| Šķirkļus ņemt no šīs vārdnīcas:                                                                                                    | Izvēlēties 💙                                                 |
| Dienu skaits, pirms tiek izvēlēts jauns šķirklis:                                                                                                    | 0                                                            |
| Kā tiek izvēlēts jauns šķirklis:                                                                                                    | Gadījuma šķirklis 🛛 👻 🍞                                      |
| Rādīt katra šķirkļa aprakstu (virsrakstu):<br>Varat parādīt saites uz tās vārdnīcas darbībām, ar<br>Blokā tiks rādītas saites tikai uz tām darbībām, ka | ✓ vo saistīts šis bloks. s iespējotas atbilstošajā vārdnīcā. |
| Ja lietotāji vārdnīcai var pievienot<br>Šķirkļus, rādīt saiti ar šo tekstu.:                                                                            | Pievienojiet savus iecienītākos citātus!                     |
| Ja lietotāji vārdnīcu var skatīt, bet nevar<br>pievienot šķirkļus, rādīt saiti ar šo tekstu.:                                                           | Papildu citāti                                               |
| Ja lietotāji nevar rediģēt vai skatīt<br>vārdnīcu, rādīt šo tekstu (bez saites).:                                                                       | (turpinājums sekos)                                          |
| Sa                                                                                                    | alabāt izmainas                                              |

14. att. Bloka "Gadījuma vārdnīcas šķirklis" konfigurēšanas logs

8. Bloks "Globālā meklēšana" (skat. 15. att.).

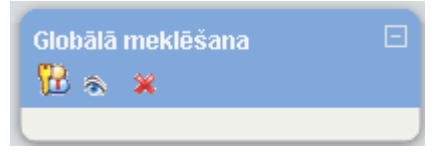

15. att. Bloks "Globālā meklēšana"

Bloka iespējas nosaka administrators, pārmainot atļaujas.

9. Bloks "HTML" (skat. 16. att.).

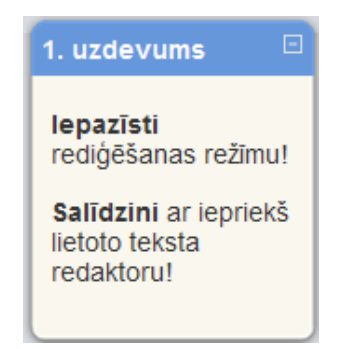

16. att. HTML bloka izmantošanas piemērs

HTML bloku var izmantot vairākkārtīgi. To ērti izmantot prasību, kas jāievēro kursa dalībniekiem, parādīšanai, uzdevumu tekstu ievadei (skat. 16. att.) un tamlīdzīgām darbībām. Šo bloku var izmantot ļoti radoši, kas parādās arī bloka nosaukumā.

## 10. Bloks "Kursa/vietnes apraksts" (skat. 17. att.).

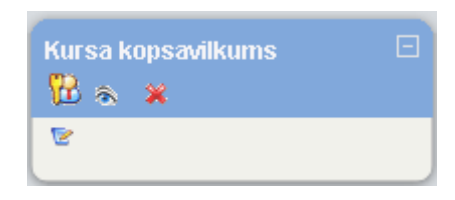

17. att. Bloks "Kursa/vietnes apraksts" (Kursa kopsavilkums)

Šajā blokā parādās tā informācija, kas tika rakstīta kursa iestatījumos kā kursa kopsavilkums. 17. attēlā redzams rediģēšanas režīms ar iespēju neesošo kopsavilkumu izveidot, bet esoša gadījumā to rediģēt. Bloka nosaukums tiek dots automātiski.

11. Bloks "Sadaļas saites" (skat. 18. att.).

| Sadaļas saites | Ξ |
|----------------|---|
| 12345678910    |   |
|                |   |

18. att. Bloks "Sadaļas saites"

18. attēlā blokā "Sadaļas saites" redzamie skaitļi ir kursa tēmu numuri. Skaitli aktivizējot, logā izvietojas konkrētās tēmas sākuma daļa. Īpaši veiksmīgi tas izmantojams kā satura rādītājs pie liela tēmu/ nedēļu daudzuma vai arī apjomīga aizpildījuma gadījumā, lai izslēgtu ritināšanu.

12. Bloks "Tagi" (skat. 19. att.).

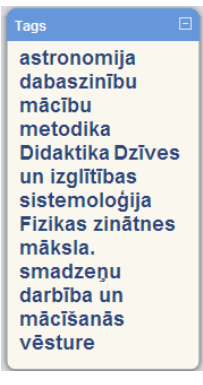

19. att. Bloks "Tagi"

Bloka "Tagi" konfigurācijā var nomainīt nosaukumu un uzdot parādāmo saišu skaitu. Blokā tiek piedāvātas saites, ar burtu izmēru norādot biežāk apmeklētās.

- 13. **Blokā "Testa rezultāti"** var parādīt viena noteikta testa konkrēta skaita augstākos un zemākos vērtējumus anonīmi vai ar uzvārdiem.
- Blokā "Tiešsaistes lietotāji" tiek parādīti pēdējās piecās minūtēs kursā strādājošie lietotāji (skat. 20. att.). Jāievēro, ka tie visi var nebūt patreizējie lietotāji.

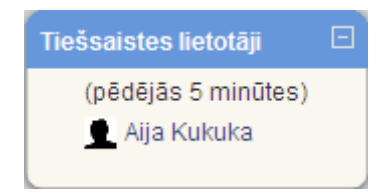

20. att. Bloks "Tiešsaistes lietotāji"

15. Bloks "Ziņas" (skat. 21. att.).

| Ziņas                              |  |
|------------------------------------|--|
| Rindā nav nevienas ziņas.<br>Ziņas |  |
|                                    |  |

21. att. Bloks "Ziņas"

Blokā "Ziņas", aktivizējot "Ziņas...", var meklēt personu un ziņas, kā arī vajadzības gadījumā mainīt konfigurāciju.

16. Bloks "Kalendārs" (skat. 22. att.).

| Kale | ndār             | S  |    |    |    | Ξ  |
|------|------------------|----|----|----|----|----|
| •    | aprīlis 2010 🔹 🕨 |    |    |    | •  |    |
| Pr   | Ot               | Tr | Ce | Pk | Se | Sv |
|      |                  |    | 1  | 2  | 3  | 4  |
| 5    | 6                | 7  | 8  | 9  | 10 | 11 |
| 12   | 13               | 14 | 15 | 16 | 17 | 18 |
| 19   | 20               | 21 | 22 | 23 | 24 | 25 |
| 26   | 27               | 28 | 29 | 30 |    |    |

22. att. Bloks "Kalendārs" lietošanas režīmā

| Kalendārs 🗆 🗆    |          |     |           |           |         |                |
|------------------|----------|-----|-----------|-----------|---------|----------------|
| 8                | <u>ک</u> | ×   |           |           |         |                |
|                  |          | ma  | aijs 2    | 010       |         | •              |
| Pr               | Ot       | Tr  | <u>Ce</u> | <u>Pk</u> | Se<br>1 | <u>Sv</u><br>2 |
| 3                | 4        | 5   | 6         | 7         | 8       | 9              |
| 10               | 11       | 12  | 13        | 14        | 15      | 16             |
| 17               | 18       | 19  | 20        | 21        | 22      | 23             |
| 24               | 25       | 26  | 27        | 28        | 29      | 30             |
| 31               |          |     |           |           |         |                |
| Notikumu atslēga |          |     |           |           |         |                |
| ۵                | Globa    | āls | -         | Kurs      |         |                |
| ۲                | Grup     | а   | ۲         | Lieto     | rtājs   |                |
|                  |          |     |           |           |         |                |

Kalendārā ievietotie notikumi tiek attēloti dažādās krāsās.

23. att. Kalendārs rediģēšanas režīmā

23. attēlā atvērtās actiņas nozīmē, ka studenti redz šīs kategorijas notikumus. Aizverot actiņu, studenti konkrētā kursā neredzēs konkrētās kategorijas notikumus.

Lai ievadītu notikumu, jāuzklikšķina uz nepieciešamā mēneša nosaukuma. Mēnešu maiņa notiek ar bultiņām pa labi un pa kreisi.

Aktivizējot mēneša nosaukumu, atveras 24. attēlā redzamais logs. Lai pievienotu notikumu, jāklikšķina uz "Jauns notikums".

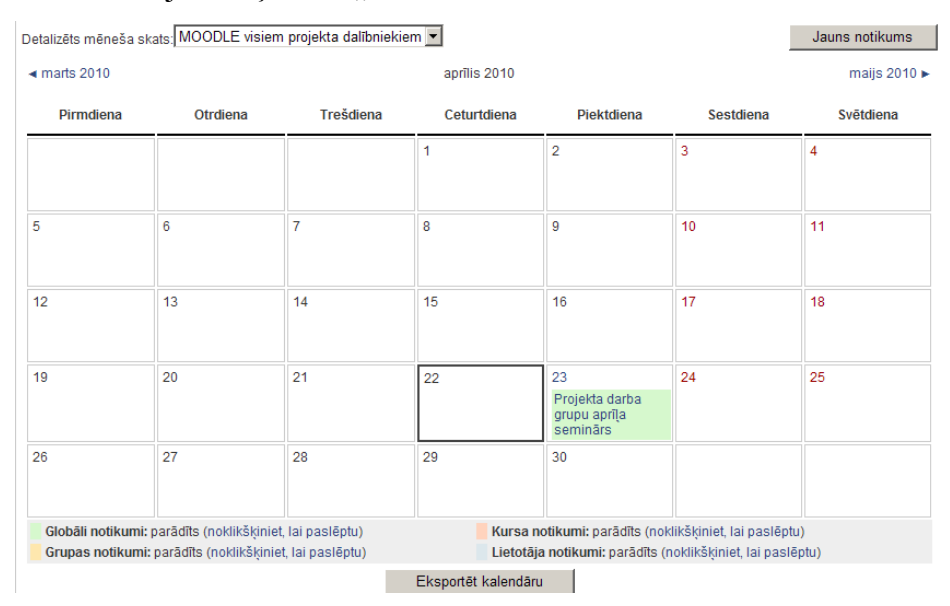

24. att. Jauna notikuma pievienošanas logs

Jāizvēlas notikuma tips (skat. 25. att.). Lietotāja notikums ir personiskais notikums, kurš nebūs redzams citiem. Kursa notikums būs redzams visiem kursā reģistrētajiem dalībniekiem.

### Notikuma tips:

| • Lietot | Lietotāja notikums |  |  |  |  |
|----------|--------------------|--|--|--|--|
| C Kurs   | Kursa notikums     |  |  |  |  |
| Labi     | Atcelt             |  |  |  |  |

25. att. Notikuma tipa izvēles logs

Apstiprinot notikumu, atvērsies logs (skat. 26. att.), kurā varēsiet izveidot notikumu un to pēc vajadzības konfigurēt.

| Jauns notikur | ns (Kursa notikums)                                                                                                    |
|---------------|----------------------------------------------------------------------------------------------------|
| Nosaukums:    |                                                                                                    |
| Apraksts:     | Trebuchet       ▼       1 (8 pt)       ▼       Valoda       B       I       U       S       ×2       ×2       W       >>       >>       >>       >>       >>       >>       >>       >>       >>       >>       >>       >>       >>       >>       >>       >>       >>       >>       >>       >>       >>       >>       >>       >>       >>       >>       >>       >>       >>       >>       >>       >>       >>       >>       >>       >>       >>       >>       >>       >>       >>       >>       >>       >>       >>       >>       >>       >>       >>       >>       >>       >>       >>       >>       >>       >>       >>       >>       >>       >>       >>       >>       >>       >>       >>       >>       >>       >>       >>       >>       >>       >>       >>       >>       >>       >>       >>       >>       >>       >>       >>       >>       >>       >>       >>       >>       >>       >>       >>       >>       >>       >>       >>       >>       >>       >>       >>       >>       >>       >> |
|               |                                                                                                    |
|               |                                                                                                    |
|               |                                                                                                    |
|               |                                                                                                    |
|               | Cejš:                                                                                                    |
| Datums:       | 6 v aprilis v 2010 v Laiks 00 v 00 v                                                                                                    |
| Ilgums:       | Bez ilguma     Līdz 6 v aprīlis v 2010 v Laiks 00 v 00 v     Ilgums minūtēs                                                                                                    |
| Atkārtojumi:  | <ul> <li>Bez atkārtojumiem</li> <li>Atkārtot katru nedēļu, izveidojot kopumā notikumus</li> </ul>                                                                                                    |
|               | Saglabāt izmaiņas                                                                                                    |

26. att. Notikuma izveides konfigurācijas logs

Izvēlne "Ilgums" atļauj izvēlēties, cik ilgi konkrēto notikumu atspoguļot kalendārā. Var izvēlēties datumu (tad iekrāsotie lauciņi parādīsies no notikuma sākuma datuma līdz beigu datumam), un pulksteņa laiku. Ja izvēlas ilgumu minūtēs, tad notikuma laiks tiek rēķināts minūtēs, piemēram, no 10:40 līdz 11:10, ja ilgums izvēlēts 30 minūtes.

Kursa notikumi dalībniekiem kļūst redzami uzreiz pēc pieslēgšanās Moodle videi.

### 17. Bloks "Administrēšana"

Blokā Administrēšana iespējamas vairākas darbības.

a) leslēgt rediģēšanu

Rediģēšanas režīmā šeit parādās teksts "Izslēgt" rediģēšanu.

b) 🛛 🖓 lestatījumi

Ar šīs izvēlnes palīdzību var iegūt kursa konfigurācijas logu, lai tajā izdarītu korekcijas.

c) 🔀 Pārmainīt atļaujas

Iespēja piekļūt logam, kurā kursam pievieno dalībnieku vai to atvieno no kursa.

d)

Iegūst pieeju kursa dalībnieku vērtējumiem un to konfigurēšanai.

e) 🥙 Grupas

Ir iespēja kursā izveidot grupas un grupām pievienot konkrētos studentus.

f) 🔄 Dublējums

Iespēja dublēt kursu datu glabātuvē.

g) Atjaunot

Ar šo izvēlni nokļūst datņu glabātuvē, kur izvēlas, ko atjaunot.

h) 🔝 Importēt

Katru gadu kurss nav jāveido no jauna, bet tajā vajadzīgās lietas var importēt no jau esoša kursa.

i) 😵 Attīrīt

Ja neveido pilnīgi jaunu kursu, bet jaunajam kursam par pamatu izmanto jau esošo kursu, tad vēlams to attīrīt no reģistrētajiem studentiem, komentāriem, žurnāla, kalendāra. Šādam nolūkam izmanto izvēlni Attīrīt.

i) Atskaites

Izdevīgs rīks atskaitēm, pārskatiem.

k) 🥻 Jautājumi

Jautājumu banka, kuru veido katrai kategorijai, lai no tās izvēlētos jautājumus konkrētam testam.

1) 🦳 Faili

Datņu glabātuve, kurā var ievadīt datnes, kārtot tās, pievienot saiti uz tām kursa dalībnieku lietošanai.

Atcelt manu
 reģistrāciju kursā
 MOODLE visiem
 projekta dalībniekiem

Šī izvēlne izmantojama, kad dalībnieks vairs nevēlas būt reģistrēts attiecīgajā kursā.

n) I Profils

Izvēlne ļauj ātri piekļūt savam profilam.